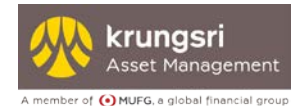

# คู่มือการใช้งาน EM@ccess Online Service (ฉบับย่อ)

โดย บริษัทหลักทรัพย์จัดการกองทุน กรุงศรี จำกัด

วันที่ 11 พฤศจิกายน 2565

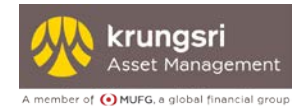

# สารบัญ

| 1. ภาพรวมระบบ EM@ccess Online Service | 2  |
|---------------------------------------|----|
| 2. ขั้นตอนการลงทะเบียน                | 3  |
| 3. การเข้าสู่ระบบ                     | 6  |
| 4. กรณีลืมรหัสผู้ใช้ (Username)       | 9  |
| 5. กรณีลืมรหัสผ่าน(Password)          | 11 |
| 6. กรณีข้อมูลลงทะเบียนถูกล๊อค         | 11 |
| 7. กรณีรหัสผ่านถูกล๊อค                | 12 |
| 8. กรณีชุดข้อมูลหาย                   | 12 |

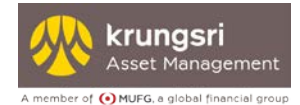

# 1. ກາพรวมระบบ EM@ccess Online Service

ระบบ EM@ccess Online Service เป็นระบบที่ช่วยให้สมาชิกกองทุนสำรองเลี้ยงชีพภายใต้การจัดการของ บลจ.กรุงศรี สามารถบริหารการลงทุนด้วยวิธีง่าย ๆ ด้วยตนเองผ่านเว็บไซด์ของ บลจ.กรุงศรี www.krungsriasset.com

ระบบมีเมนูต่าง ๆ ให้สมาชิกสามารถเข้าไปดูข้อมูลและใช้งานได้ ดังนี้

- 1. การจ่ายเงินกองทุน
- 2. รายงาน
- 3. ข้อมูล
- 4. แบบฟอร์ม
- 5. การวางแผนการเงิน
- 6. ข้อมูลส่วนตัว

นอกจากนี้ บลจ.กรุงศรี ได้จัดเตรียมคู่มือการใช้งาน ระบบ EM@ccess online service ฉบับเต็ม เพื่ออำนวย ความสะดวกให้กับสมาชิกในการใช้งานระบบอย่างมีประสิทธิภาพ ซึ่งสมาชิกสามารถดาวน์โหลดคู่มือการใช้งานได้ จากระบบหลังจากลงทะเบียนเรียบร้อยแล้ว

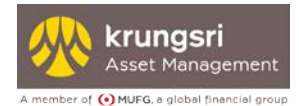

# 2. ขั้นตอนการลงทะเบียน

## สมาชิกเข้าสู่ระบบ Em@ccess online service ได้ 2 ช่องทาง

- เพียงคลิก <sup>LoginEm@ccess</sup> มุมจอด้านขวาบน

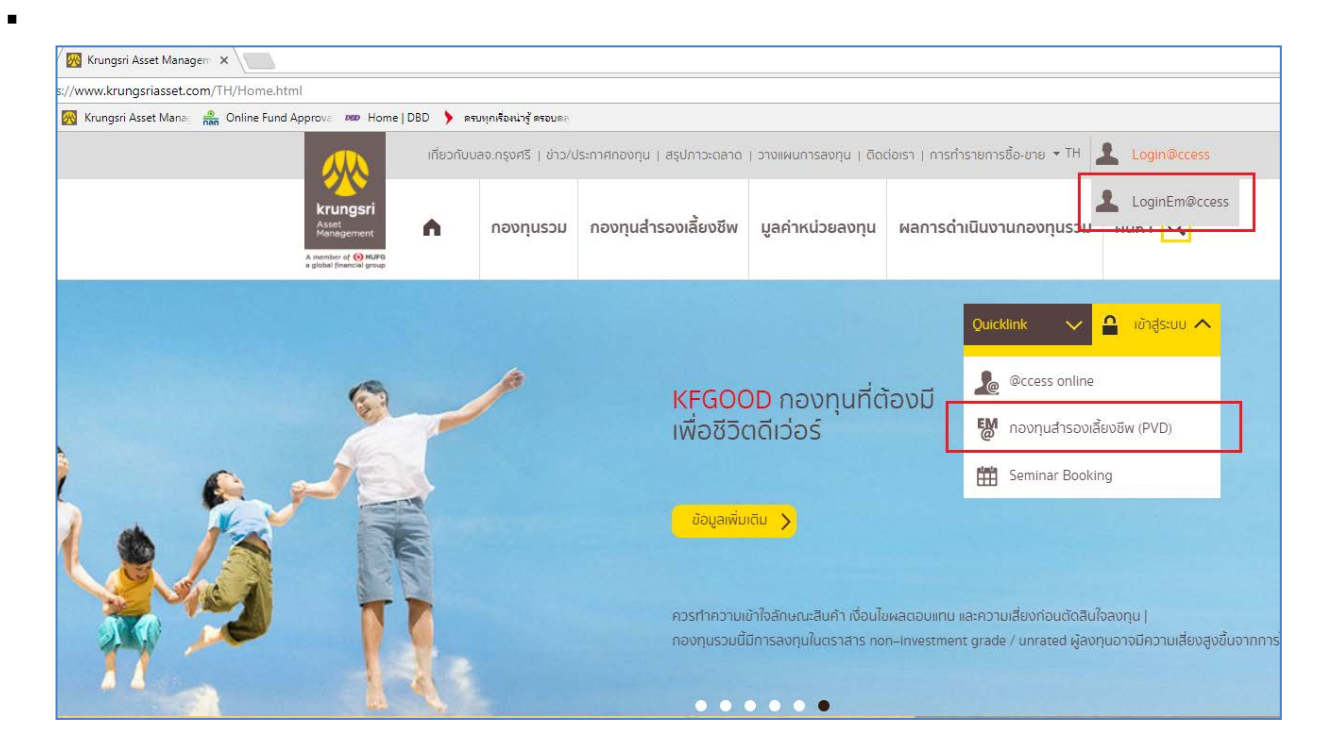

## เลือก "เข้าสู่ระบบ EM@ccess สำหรับสมาชิก"

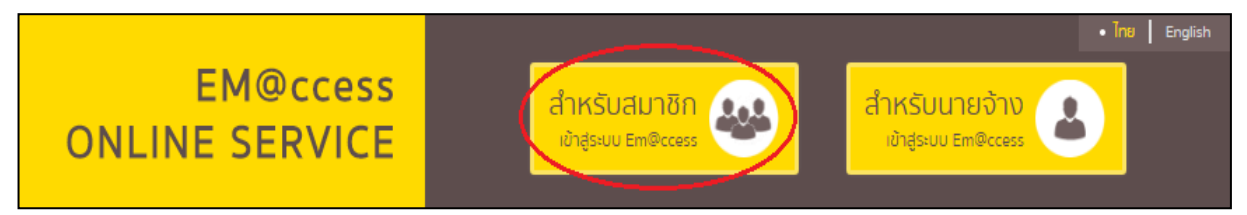

## เลือก "คู่มือการใช้งาน" เพื่อศึกษาวิธีการใช้งาน

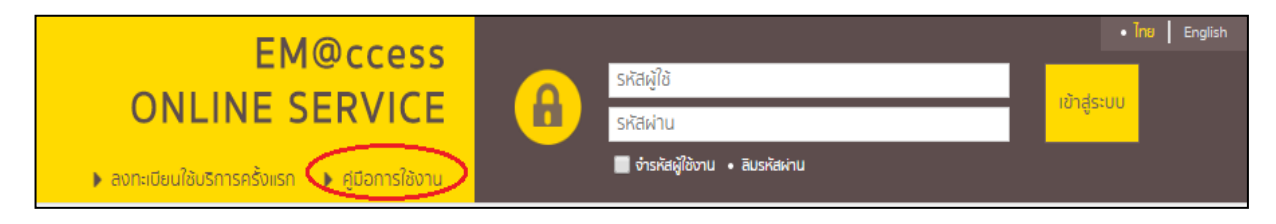

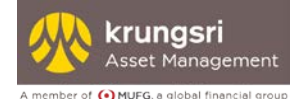

## สมาชิกทำการเลือก **ลงทะเบียนใช้บริการครั้งแรก**

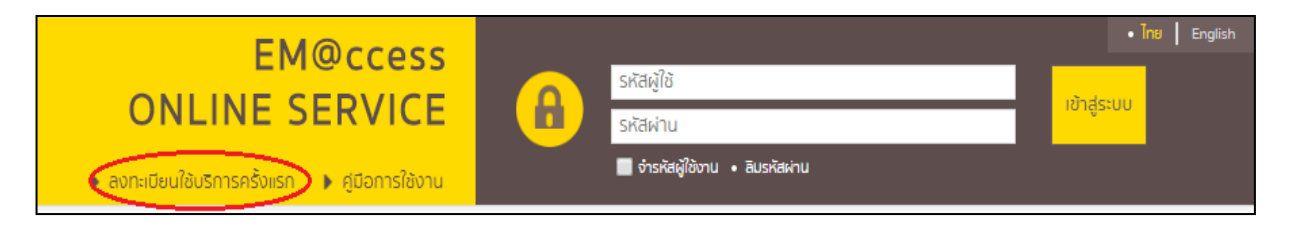

เมื่อเข้าสู่หน้าจอการลงทะเบียนใช้งานให้สมาชิกนำ **"ชุดข้อมูล" หรือข้อมูลใน "ใบรับรอง/ใบแจ้งยอดสมาชิก กองทุนสำรองเลี้ยงชีพ"** ที่ได้รับจาก บลจ.กรุงศรี ได้แก่ **รหัสนายจ้าง เลขทีสมาชิกลงทะเบียน และเลขที่อ้างอิง** ทำการลงทะเบียน พร้อมระบุ อีเมล์ โทรศัพท์มือถือ เลขที่บัตรประจำตัวประชาชน/หนังสือเดินทาง และวันเดือนปี เกิดของสมาชิกเพื่อใช้ในการลงทะเบียน

| ลงทะเบียนใช้งาน                              |       |   |           |         |  |
|----------------------------------------------|-------|---|-----------|---------|--|
| รหัสนายจ้าง:                                 |       |   |           |         |  |
| เลขที่สมาชิกลงทะเบียน:                       |       |   |           |         |  |
| เลขที่อ้างอิง:                               |       |   |           |         |  |
| อีเมล์:                                      |       |   |           |         |  |
| เบอร์โทรศัพท์มือถือ :                        |       |   |           |         |  |
| เลขที่บัตรประจำตัว<br>ประชาชน/Passport No. : |       |   |           |         |  |
| วันเกิด :                                    |       |   |           |         |  |
|                                              | ถัดไป | > | ( กลับหน้ | าหลัก ] |  |

## <u>คำเตือน</u>

กรณีที่สมาชิกลงทะเบียนผิดเกิน 15 ครั้งระบบจะทำการล็อคการลงทะเบียนของ เลขที่สมาชิก ที่ทำการ ลงทะเบียน ระบบจะแสดงข้อความ "ท่านกรอกข้อมูลไม่ถูกต้องเกินจำนวนครั้งที่กำหนด ระบบไม่สามารถทำ รายการได้ กรุณาติดต่อคณะกรรมการกองทุน" ให้สมาชิกดำเนินการตามหัวข้อ 6 เรื่อง กรณีข้อมูลลงทะเบียน ถูกล๊อค

กดปุ่มขอรับรหัส OTP จากนั้น ระบบจะส่งรหัส OTP ไปที่มือถือที่ลงทะเบียนไว้ ให้ระบุรหัส OTP และกดปุ่มถัดไป

| เบอร์ไทรศัพท์มือถือ : 0XXX | XX6568     |
|----------------------------|------------|
| OTP :                      | ขอรหัส OTF |
| Reference Code (OTP) : -   |            |
|                            |            |
|                            |            |

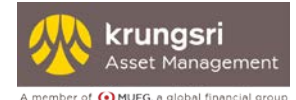

ระบบตรวจสอบฐานข้อมูลทะเบียนสมาชิกกองทุนสำรองเลี้ยงชีพที่นายจ้างส่งมายัง บลจ.กรุงศรี ดังนี้

### 1) กรณีฐานข้อมูลทะเบียนสมาชิกมีหมายเลขบัตรประชาชน /หนังสือเดินทาง

ระบบจะให้สมาชิกกำหนด รหัสผู้ใช้ (Username) และรหัสผ่าน (Password) ด้วยตนเอง พร้อมกับให้ ยืนยันรหัสผ่าน(Password)

|                  | ข้อมูลผู้ใช้ |
|------------------|--------------|
| รหัสผู้ใช้ :     |              |
| รหัสผ่าน :       |              |
| ยืนยันรหัสผ่าน : |              |

 กรณีฐานข้อมูลทะเบียนสมาชิกไม่มีข้อมูลหมายเลขบัตรประชาชน/หนังสือเดินทาง แต่มีข้อมูลชื่อ นามสกุลของสมาชิกเป็นภาษาไทย

ระบบจะให้ระบุ **หมายเลขเลเซอร์หลังบัตร 12 หลัก ด้านหลังบัตรประชาชน** เพื่อยืนยันตัวตน จากนั้น เลือก "ถัดไป"

| รหัสนายจ้าง:                             | XXXXX     |
|------------------------------------------|-----------|
| ชื่อ:                                    | XXXXX     |
| นามสกุล:                                 | XXXXXXX   |
| วันเกิด:                                 | xx/xx/xx  |
| <mark>เ</mark> ลขที่บัตรประจำตัวประชาชน: | ****      |
| หมายเลขเลเชอร์หลังบัตร :                 | xxxxxxxxx |

ระบบจะส่งข้อมูลไปตรวจสอบกับ DOPA เพื่อยื่นยันตัวตน หากถูกต้อง ระบบจะให้สมาชิกกำหนด รหัส ผู้ใช้ (Username) และรหัสผ่าน (Password) ด้วยตนเอง พร้อมกับให้ยืนยันรหัสผ่าน(Password)

|                  | ข้อมูลผู้ใช้ |  |
|------------------|--------------|--|
| รหัสผู้ใช้ :     |              |  |
| รหัสผ่าน :       |              |  |
| ยืนยันรหัสผ่าน : |              |  |

หมายเหตุ รหัสผู้ใช้ (Username) ต้องมีความยาวไม่น้อยกว่า 6 ตัวอักษร สูงสุดไม่เกิน 18 ตัว และไม่สามารถ ใช้อักขระพิเศษ (~, !, @, #,...) เป็นรหัสผู้ใช้ได้ รหัสผ่าน (Password) ต้องมีความยาวไม่น้อยว่า 8 ตัวอักษร สูงสุดไม่เกิน 30 ตัว และต้องประกอบ ไปด้วย ตัวอักษรภาษาอังกฤษพิมพ์ใหญ่ (A, B, C,...) ตัวอักษรภาษาอังกฤษพิมพ์เล็ก (a, b, c,...) ตัวเลข (1, 2, 3,...) และอักขระพิเศษ (~, !, @, #,...) และไม่สามารถใช้การเคาะช่องว่างเป็นรหัสผ่านได้ ตัวอย่างเช่น Ksam@1234\$ หรือ \$Krungsri1&0\$1

3) กรณีไม่พบข้อมูลตาม ข้อ 1) และ 2) สมาชิกไม่สามารถลงทะเบียนใช้งานได้ ให้ติดต่อ บลจ.กรุงศรี

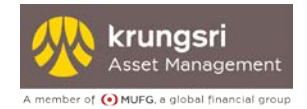

# 3. การเข้าสู่ระบบ

#### 3.1 ใส่ Username และ Password

#### <u>กรณีสมาชิกที่มีรหัสผู้ใช้(Username) และ รหัสผ่าน(Password)</u>

สมาชิกสามารถใช้ รหัสผู้ใช้ (Username) และ รหัสผ่าน (Password) เพื่อเข้าสู่ระบบได้ทันที

| EM@ccocc                                       |  |                                 | • ไทย English |
|------------------------------------------------|--|---------------------------------|---------------|
|                                                |  | รหัสผู้ใช้                      |               |
| ONLINE SERVICE                                 |  | รหัสผ่าน                        | าขาสูระบบ     |
| 🕨 ลงทะเบียนใช้บริการครั้งแรก 🔹 คู่มือการใช้งาน |  | 📕 จำรหัสผู้ใช้งาน 🔹 ลิมรหัสผ่าน |               |

้เมื่อเข้าสู่ระบบครั้งแรกระบบจะบังคับให้สมาชิกเปลี่ยนรหัสผ่าน(Password) ใหม่

| เปลี่ยนรหัลผ่าน                  |
|----------------------------------|
|                                  |
| กรุณาเบลยนรหสผาน                 |
| รหัสผ่านปัจจุบัน                 |
|                                  |
| รหัสผ่านใหม่                     |
| รหัสผ่านใหม่ (ยินยันอีกครั้ง)    |
| เปลี่ยนรห์สผ่าน [ กลับหน้าหลึก ] |
|                                  |

เมื่อเปลี่ยนรหัสผ่าน(Password) เรียบร้อย ระบบจะมีข้อความขึ้นว่า Change Password Successful แสดงว่าท่านได้เปลี่ยนรหัสผ่าน(Password) สำเร็จแล้ว หลังจากนั้นสมาชิกสามารถเข้าสู่ระบบได้ทันที

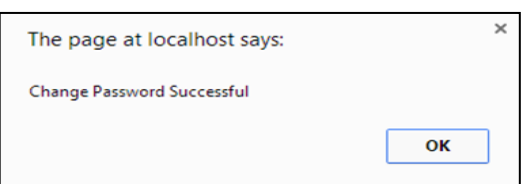

#### <u>กรณีสมาชิกใหม่</u>

เมื่อสมาชิกเข้าสู่ระบบแล้ว สมาชิกต้องกรอก รหัสผู้ใช้(Username) และ รหัสผ่าน(Password)

| Merevenent<br>A menuer d @M#8<br>- yoka familia yoka<br>- yoka familia yoka | krungsri<br>Asset                              | EM@ccess<br>ONLINE SERVICE                     | <ul> <li>โทย English</li> <li>รหัสผู้ใช้</li> <li>เข้าสู่ระบบ</li> <li>รหัสผ่าน</li> </ul> | h |
|-----------------------------------------------------------------------------|------------------------------------------------|------------------------------------------------|--------------------------------------------------------------------------------------------|---|
|                                                                             | A member of 🕢 MUPO<br>a global financial group | 🕨 ลงทะเบียนใช้บริการครั้งแรก 🌓 คู่มีอการใช้งาน | 🔮 จำรหัสผู้ใช้งาน • สิมรหัสผ่าน                                                            |   |

## <u>คำเตือน</u>

กรณีระบุรหัสผ่าน (Password) ผิดเกิน 5 ครั้ง ระบบจะทำการล็อค รหัสผู้ใช้ ที่ทำการเข้าสู่ระบบให้ สมาชิกดำเนินการตามหัวข้อ 7 เรื่อง กรณีรหัสผ่านถูกล๊อค

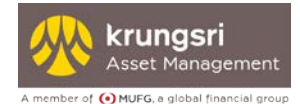

#### 3.2 ยอมรับคำเตือน

เมื่อสมาชิกระบุรหัสผู้ใช้(Username) และ รหัสผ่าน(Password) ถูกต้องแล้ว จะปรากฏคำเตือนและคำแนะนำ ข้อตกลงการใช้บริการ ให้สมาชิกรับทราบ คำเตือนและและยอมรับข้อตกลงการใช้ บริการ โดยคลิกที่ 🗹 และ เลือก "ยอมรับ" เพื่อเข้าสู่การใช้บริการ

|   | คำเตือนและคำแนะนำ/ข้อตกลงการใช้บริการ                                                                                                    |
|---|----------------------------------------------------------------------------------------------------|
|   |                                                                                                    |
|   | ศำเดือนและคำแนะนำ                                                                                                    |
|   | <ol> <li>การองทุนในหน่วยองทุนไข้เการฝากเงิน และมีความเสียงของการองทุน ผู้ถือหน่วยองทุนอาจได้วิมเงินองทุนคนากทว่าหรือน้อยทว่าเงินที่ท่านองทุนเริ่มแรกที่ได้ หรืออาจไม่ได้รับช่าระคืนค่าขายคืนหน่วยองทุนใด้ตามที่มีค่าสังไว้</li> <li>การองทุนในหน่วยองทุนไข้ตามที่มีก้องทุนผู้องทุนควรทึบๆ ผู้ถือหน่วยองทุนเราะใหม่จะได้ของข้อเล่าเราะที่หน่านองทุนเราะเราะที่ได้รับเงินองทุนได้ตามที่มีค่างไป</li> <li>การองทุนในหน่วยองทุนได้ตามที่มีค่าสังไว้</li> <li>การองทุนข้อมีความเสียง ก่อนดัดสินใจองทุนผู้องทุนควรทึบๆ ข้อมูลของกองทุนรวมให้หนังสือข้อมให้เข้าใจโดยเฉพาะความเสียงต่างๆและเรียงทยายกรองทุนของแต่ละกองทุน และสือกลงทุนในกองทุนรวมที่ท่านขอมันความ<br/>เสียงและแน่วะสังที่มีร้องที่สารองกับของทาน</li> <li>ในกระดิมความในน่างประเทศ และไปได้ของที่นความเสียงดีงราแลกเปลี่ยนที่งง่านวน ผู้องทุนอาจะยาดทุนหรือได้รับที่โรงากจัตราแลกเปลี่ยน หรือได้รับเงินคนต่านว่าเงินลงทุนเริ่มเราได้<br/>การวัดผลกรดำเนินงานของกองทุนสารองสี่ยงยิ่งได้จำกันตามารวัดผลการดำเนินงานของกองทุนสำรองเสียงชี้มาคมบริษัทจัดการองทุน</li> <li>และกำเนินงานในอางทุนสารองสี่ยงไปด้องที่หวามานร้องการดำเนินงานองกองทุนสารองแล้งของทุนไม่เรียงกัดการจะจัดให้มีระบงานที่ของทุนความสี่<br/>ระเราะถ้าเนินงานในสถารงข์ หรือกินจะยินขึ้นที่หนามารงคนการวัดและกรด้ายงานของกองทุนสำรองเสียงชี้มาคมบริษัทจัดการจงทุน</li> <li>และสำนัญบานในสารองสี่ยงยินหลายร่างถึงเห็นจากและสารองทุนในหลากรพย์หลางที่หน้าของเสียงเสียงเสียงเสียงเรียงการจะจัดให้มีสารองเสียงสีนามากร้องการเร่าในงานสารงที่เพิ่งหนามายองการการสารด้านองที่มีของทุนสารองเสียงสีนที่สายจานสารองที่หนางานสารการสารสารสารสารของสองสอนขึ้นสารพย์สินมีที่จานางสารการที่ได้เรียงสารสารสารสารสารสารสารสารสารสารสารสารสารส</li></ol>                                                                                                    |
|   | ช้อตกลงการใช้บริการ                                                                                                    |
|   | <ol> <li>ผู้ใช้บริการสามารถใช้บริการผ่านระบบชินเตอร์เด็ดของ บริษัทหลักทริพย์จัดการกองทุน กรุงศรี จำกัด ("บริษัทจัดการ") (หรือก็จะรียกต่อไปว่า "EM®ccess online service") ได้ ก็ต่อเมื่อผู้ใช้บริการจะต้องมีบัญชักองทุนสำรองเลี้ยง<br/>ชิพทับ บริษัทจัดการ แล้วเท่านั้ม</li> <li>ในการใช้บริการจะเดืองที่บริการจะใช้ของอนเอง หรือสัสผ่านที่ผู้ใช้บริการจำสังการที่งานเพรือเปลี่ยนใดตามที่บริษัทจัดการที่หนด เพื่อใช้สำหรับทำหนดรัสผู้ใช้และรัสผ่านต้องตนอง<br/>10. ผู้ใช้บริการจะต้องที่บริการจะใช้ของอนเอง หรือสัสผ่านที่ผู้ใช้บริการจำสังการที่งานเพรือเปลี่ยนแปลงแก้ไขผ้าหวน EM®ccess online service และของรับว่า บริษัทจัดการจะไม่รับผิดของมุนสำรองเสี่ยง<br/>ในกรณีที่แกละที่ผู้ใช้และรัสผ่านของตนองที่กรายการห่าน EM®ccess online service ของบริษัทจัดการ<br/>11. ผู้ใช้บริการของบริหัญชี้และรัสผ่านของตนองที่กรายการห่าน EM®ccess online service ของบริษัทจัดการ<br/>11. ผู้ใช้บริการของบริบา การให้ในโชการที่ได้ชิกสาน EM®ccess online service ของบริษัทจัดการ<br/>11. ผู้ใช้บริการของบรินา การเข้าใช้บริษารี<br/>12. ผู้ใช้บริการของบรินา การเข้าใช้บริษารถึงต้นยง ของตนองการเรียงหนานที่ใช้บริษาร์ได้สิ่งไปจำหนดเลืองที่ในจัดการที่หนด และผูกพันผู้ใช้บริษารสนัดของว่า หรือกิจกรี<br/>12. ผู้ใช้บริการของบนที่ในบริษาที่ได้บริษาร์ได้ต้องไปมีชางญี้ใจหรือให้และหลังที่นามบิจะกระเอง<br/>12. ผู้ใช้บริการของบนที่หนิดและจากมาที่จะไปการเอกิส์อย์ไปมีช่องญี้ใจหรารเวียนกระท่งในกรายการท่านั้น มิใช้เอเป็นหลาฐานอย่างสมบูรณ์ ทั้งนี้ ผู้ใช้บริการยินของกางที่ได้จะเจ้าใจบริษาที่ได้มีการมีกล้อยโมชั่นของของการท่านที่จะของการที่การของที่ได้มางการที่ส่งที่ไม่ช่างองผู้ในชางารเดียงการ<br/>กลุม ผู้ใช้บริการของของที่ที่ได้มากร้างที่ส่องได้เริ่มข้องญี้ใจหรารเรียนของขน้าและหน่าน<br/>13. ผู้ใช้บริการของขนองที่ได้มีการยึกส่อยางที่ส่อยินที่ของไม่ใจหรางได้ของการที่ในสามารถึงในที่ส่อยินหลังๆและของที่ได้เปล้อยินสังทางที่ไป<br/>14. การทำรงการกางของขนองที่ได้เรืองที่ได้ขน้องในข้องขน้าเรียกงางไม่แล่งกังใก้กรายนองกล้อ<br/>15. เป็นหรองการของขนองที่มีการที่ได้ชางารที่กางการทางทองของกางทุนการจบงกงางได้กรางส่องหน้าแต่อย่างใด<br/>15. เป็นหรองขนองมีสาย<br/>15. เป็นหลางที่ไป เรียงที่ได้เรียงการที่กางกางของผู้ได้เป็นไปไปได้ไปไปการเล่างหนางของกองได้<br/>15. ในหรายา</li></ol> |
| ( | 🧟 ข้าพพิธับกราบและขอมรับข้อตกลงต่างๆ พร้อมทั้งได้ส่านค่าเตือนและคำแนะปา ตลอดจนข้อตกลงการใช้บริการตามเงื่อนใชทีระบุไว้ข้างต้นในเว็บไซต์นี้ และเงื่อนไขอื่นๆ ที่ บลจ.กรุงศรี จะประกาศเพิ่มเติมหรือเปลี่ยนแปลงต่อไปใน                                                                                                    |
|   | อมากตุญกุศระการ (กด ขอมรม เพื่อการาชการต่อเม หรือ กด เมื่ออมรม เพื่อกลิ่มเขาสู้หน้าหลัก<br>ยอมรับ ไม่ยอมรับ                                                                                                    |

เมื่อยอมรับคำเตือนและคำแนะนำแล้ว หน้าจอจะแสดงหน้าหลัก สมาชิกสามารถทำรายการต่างๆ ได้ดังนี้

- เมนูรายงาน
- เมนูข้อมูล
- เมนูแบบฟอร์ม
- เมนูการวางแผนการเงิน
- เมนูข้อมูลส่วนตัว

คลิกปุ่ม "ออกจากระบบ" เมื่อสมาชิกต้องการสิ้นสุดการทำงาน

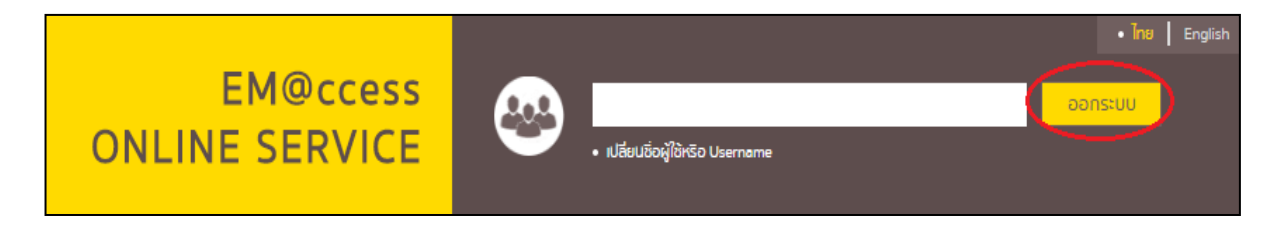

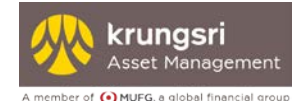

## ในหน้าหลัก สมาชิกสามารถดูข้อมูลของสมาชิกได้ และสามารถทำแบบประเมินความเสี่ยงของท่านได้ โดยการคลิก ดังรูป

| รหัสสมาชิก                                | : XXXXXXXXXXXXX                                                             |
|-------------------------------------------|-----------------------------------------------------------------------------|
| ชื่อสมาชิก                                | : XXXXXXXXXXX                                                               |
| รหัสนายจ้าง                               | XXXXXXXXXXXXX                                                               |
| ชื่อนายจ้าง                               | : XXXXXXXXXXX                                                               |
| วันที่ทำแบบประเมินความเสี่ยง              | : 18 กันยายน 2558                                                           |
| วันที่แบบประเมินความเสี่ยงหมดอายุ         | : 31 ธันวาคม 2559                                                           |
| คะแนนจากการทำแบบประมินความเสี่ยง          | : 39A:iiuu                                                                  |
| ระดับความเสี่ยงที่ยอมรับได้               | : ຊິນ                                                                       |
| การยอมรับความเสี่ยงด้านอัตราแลกเปลี่ยน    | : สามารถยอมรับความเสี่ยงด้านอัตราแลกเปลี่ยน                                 |
| นโยบาย/แผนการลงทุนที่เหมาะสมกับความเสี่ยง | : ไม่มีข้อจำกัดเรื่องสัดส่วน                                                |
|                                           | ท่านสามารถทำแบบประเมินหรือแก้ไขแบบประเมินความเสี่ยงของท่านที่นี่ คลิกที่นี่ |

เข้าใจเที่ยวกับการลงทุน อีกทั้งเพื่อให้บริษัทจัดการใช้เป็นข้อมูลประกอบการให้คำแนะนำการลงทุนที่ถูกต้องและเหมาะสมกับระดับความเสี่ยงของสมาชิก

คู่มือการใช้งาน EM@ccess

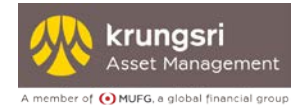

# 4. กรณีลืมรหัสผู้ใช้ (Username)

## สมาชิกทำการเลือก **ลืมรหัสผู้ใช้**

| EM@ccocc                                       |                                                 | • Ine   English |
|------------------------------------------------|-------------------------------------------------|-----------------|
| EMICCESS                                       | รหัสผู้ใช้                                      |                 |
| ONLINE SERVICE                                 | รหัสผ่าน เขาสูระบบ                              |                 |
| 🕨 ลงทะเบียนใช้บริการครั้งแรก 🌓 คู่มือการใช้งาน | 📑 จำรหัสหุ่ใช้งาน • สีบรหัสผ่าน • สีบรหัสผู้ใช้ |                 |

4.1 สำหรับสมาชิกที่เคยลงทะเบียนผ่าน Em@ccess online service และ ลงทะเบียนผ่าน @ccess Mobile แล้ว

เมื่อเข้าสู่หน้าลืมรหัสผู้ใช้ โปรดระบุ **รหัสนายจ้าง เลขที่สมาชิกลงทะเบียน เลขที่อ้างอิง** ตามชุดข้อมูลสมาชิก หรือ ใบรับรอง/ใบแจ้งยอดเงินสมาชิก ที่ได้รับจากบลจ.กรุงศรี และกดปุ่มถัดไป

| รหัสนายจ้าง :                         |  |
|---------------------------------------|--|
| <mark>เ</mark> ลขที่สมาชิกลงทะเบียน : |  |
| <mark>เ</mark> ลขที่อ้างอิง :         |  |

กดปุ่มขอรับรหัส OTP จากนั้น ระบบจะส่งรหัส OTP ไปที่มือถือที่ลงทะเบียนไว้ ให้ระบุรหัส OTP และกดปุ่มถัดไป

|                    | เบอร์โทรศัพท์มือถือ : 0XXX             | XX0999                                |            |
|--------------------|----------------------------------------|---------------------------------------|------------|
|                    | Reference Code (OTP) : -               |                                       |            |
|                    | OTP :                                  |                                       | ขอรหัส OTP |
|                    |                                        |                                       |            |
|                    |                                        | ถัดไป 💙 [กลับหน้าหลัก]                |            |
|                    |                                        |                                       |            |
|                    |                                        |                                       |            |
| ะบบแสดงข้อมูล      | รหัสผู้ใช้                             |                                       |            |
| ะบบแสดงข้อมูล<br>เ | รหัสผู้ใช้<br><sup>ถุมรหัสผู้ใช้</sup> |                                       |            |
| บบแสดงข้อมูล<br>เ  | รหัสผู้ใช้<br><sub>ถืมรหัสผู้ใช้</sub> | รหัสผู้ใช้ : <mark>useruser139</mark> |            |

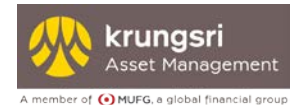

4.2 สำหรับสมาชิกที่เคยลงทะเบียนผ่าน Em@ccess online service แต่ ไม่เคยลงทะเบียนผ่าน @ccess Mobile

เมื่อเข้าสู่หน้าลืมรหัสผู้ใช้ โปรดระบุ **รหัสนายจ้าง เลขที่สมาชิกลงทะเบียน เลขที่อ้างอิง** ตามชุดข้อมูลสมาชิก หรือ ใบรับรอง/ใบแจ้งยอดเงินสมาชิก ที่ได้รับจากบลจ.กรุงศรี คลิ๊ก "ถัดไป"

| ลืมรหัสผู้ใช้            |                         |  |
|--------------------------|-------------------------|--|
| รหัสนายจ้าง :            |                         |  |
| เลขที่สมาชิกลงทะเบียน :  |                         |  |
| เลขที่อ้างอิง :          |                         |  |
|                          | ถัดไป > [ กลับหน้าหลัก] |  |
| ระบบแสดงข้อมูลรหัสผู้ใช้ |                         |  |
| ลืมรหัสผู้ใช้            |                         |  |
|                          | รหัสผู้ใช้ : 033858     |  |
|                          | [ กลับหน้าหลัก]         |  |

หมายเหตุ

กรณีสมาชิก<u>ไม่มี</u> ชุดข้อมูล หรือ "ใบรับรอง/ใบแจ้งยอดสมาชิกกองทุนสำรองเลี้ยงชีพ" ที่ได้รับจาก บลจ.กรุงศรี ให้สมาชิกติดต่อนายจ้างเพื่อขอข้อมูลลงทะเบียน หรือ ให้นายจ้างพิมพ์ใบรับรอง 6 เดือน (ที่มีข้อมูลลงทะเบียน) ทางเว็บนายจ้างให้สมาชิก

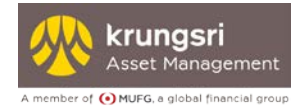

# 5. กรณีลืมรหัสผ่าน (Password)

### สมาชิกทำการเลือก **ลืมรหัสผ่าน**

| EM@ccocc                                       |                                   | • Înu   English |
|------------------------------------------------|-----------------------------------|-----------------|
|                                                | รหัสผู้ใช้                        |                 |
| ONLINE SERVICE                                 | รหัสผ่าน                          |                 |
| 🕨 ลงทะเบียนใช้บริการครั้งแรก 🌓 คู่มือการใช้งาน | 🔲 จำรหัสผู้ใช้งาน 💽 สีมรหัสผู้ใช้ |                 |

เมื่อเข้าสู่หน้าลืมรหัสผ่าน สมาชิกสามารระบุ **รหัสผู้ใช้ รหัสนายจ้าง เลขที่สมาชิกลงทะเบียน เลขที่อ้างอิง** 

| 9              | หัสผู้ใช้ : |  |  |  |
|----------------|-------------|--|--|--|
| รหัสเ          | มายจ้าง :   |  |  |  |
| เลขที่สมาชิกลง | ทะเบียน :   |  |  |  |
| เลขที่         | อ้างอิง :   |  |  |  |

## จากนั้นระบบจะให้ทำการตั้งรหัสผ่านใหม่

| รหัสผ่านใหม่ :   |                        |  |
|------------------|------------------------|--|
| ยืนยันรหัสผ่าน : |                        |  |
|                  |                        |  |
| (                | ตกลง 💙 ( กลับหน้าหลัก) |  |

# 6. กรณีข้อมูลลงทะเบียนถูกล๊อค

กรณีที่สมาชิกลงทะเบียนผิดเกิน 15 ครั้ง ระบบจะทำการล็อคการลงทะเบียนของ เลขที่สมาชิก ที่ทำการลงทะเบียน ระบบจะแสดงข้อความ "ท่านกรอกข้อมูลไม่ถูกต้องเกินจำนวนครั้งที่กำหนด ระบบไม่สามารถทำรายการได้ กรุณา ติดต่อ บลจ.กรุงศรี"

ให้สมาชิกติดต่อฝ่ายทะเบียนกองทุนสำรองเลี้ยงชีพ โทรศัพท์ 0-2657-5791-3, 0-2657-5753-6
 เพื่อยืนยันข้อมูล

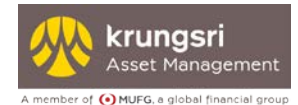

# 7. กรณีรหัสผ่านถูกล๊อค

กรณีสมาชิกใส่รหัสผ่าน(Password) ผิดเกิน 5 ครั้ง ระบบจะแสดงข้อความ "ท่านใส่รหัสผ่านไม่ถูกต้อง เกินจำนวน ครั้งที่กำหนด ระบบไม่สามารถทำรายการได้ กรุณาติดต่อ บลจ.กรุงศรี"

- 7.1 กรณีสมาชิก<mark>มี</mark>ชุดข้อมูล หรือข้อมูลใน "ใบรับรอง/ใบแจ้งยอดสมาชิกกองทุนสำรองเลี้ยงชีพ" ที่ได้รับจาก บลจ.กรุงศรี ได้แก่ รหัสนายจ้าง เลขทีสมาชิกลงทะเบียน และเลขที่อ้างอิง
  - ให้สมาชิกติดต่อฝ่ายทะเบียนกองทุนสำรองเลี้ยงชีพ โทรศัพท์ 0-2657-5791-3, 0-2657-5753-6
     เพื่อยืนยันข้อมูลในการปลดล็อค
- 7.2 กรณีสมาชิก<mark>ไม่ม</mark>ีชุดข้อมูลตามข้อ 7.1
  - ให้สมาชิกติดต่อนายจ้าง เพื่อให้นายจ้างพิมพ์ใบรับรอง 6 เดือน (ที่มีข้อมูลลงทะเบียน) ทางเว็บ นายจ้างให้สมาชิก
  - จากนั้นให้สมาชิกติดต่อฝ่ายทะเบียนกองทุนสำรองเลี้ยงชีพ โทรศัพท์ 0-2657-5791-3, 0-2657 5753-6 เพื่อยืนยันข้อมูลในการปลดล็อค

# 8. กรณีชุดข้อมูลหาย

## สมาชิกดำเนินการ ดังนี้

- 1. เข้าเว็บไซต์ www.krungsriasset.com
- 2. คลิกไปที่ "ดาวน์โหลดแบบฟอร์ม " (มุมซ้ายของเว็บไซต์)
- 3. คลิกไปที่ "แบบฟอร์มต่าง ๆ"
- 4. คลิกไปที่ "แบบฟอร์มสำหรับกองทุนสำรองเลี้ยงชีพ"
- คลิกไปที่ "คำขอปลดล็อค/ขอรหัสผ่านใหม่สาหรับการใช้บริการอินเตอร์เน็ตของกองทุนสำรอง เลี้ยงชีพ"
- 6. กรอกข้อมูลในแบบฟอร์ม เลือก "ขอชุดข้อมูลการลงทะเบียนใหม่"
- ส่งแบบฟอร์มให้คณะกรรมการกองทุนเพื่อลงนามในเอกสาร พร้อมแนบค่าบริการสำหรับการออกชุด ข้อมูลใหม่ จำนวนเงิน 50 บาท(รวมภาษีมูลค่าเพิ่มแล้ว)
- 8. คณะกรรมการกองทุนส่งเอกสารดังกล่าวพร้อมกับค่าบริการให้ ฝ่ายทะเบียนกองทุนสำรอง เลี้ยงชีพ บลจ.กรุงศรี เพื่อดำเนินการ